# LEGOロボットをプログラムしよう (基礎編)

# 目標:モータを思い通りに回す!!

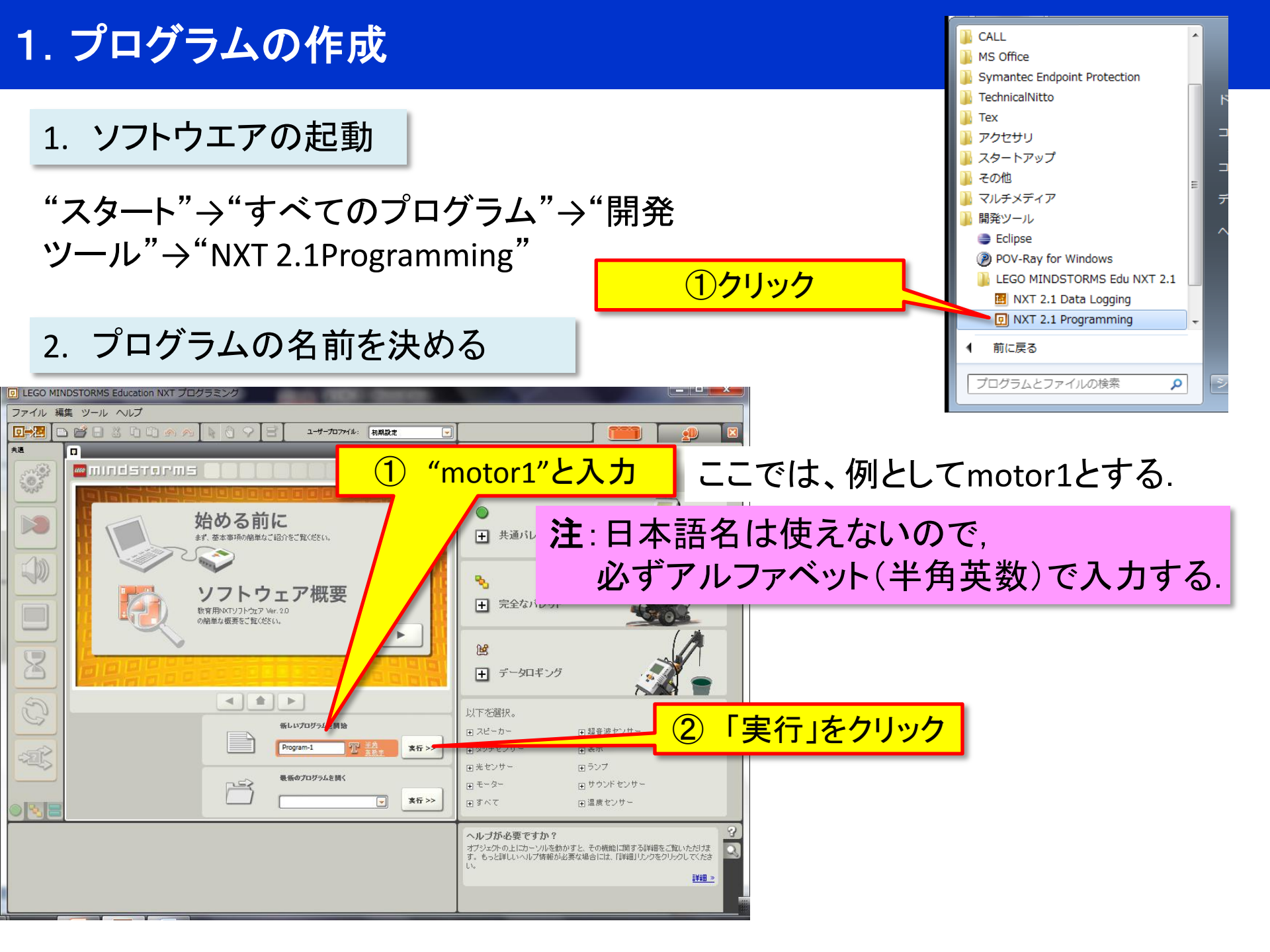

#### 3. ソフトの画面構成

① 決めたプログラムの名前"motor1"となっていることを確認する

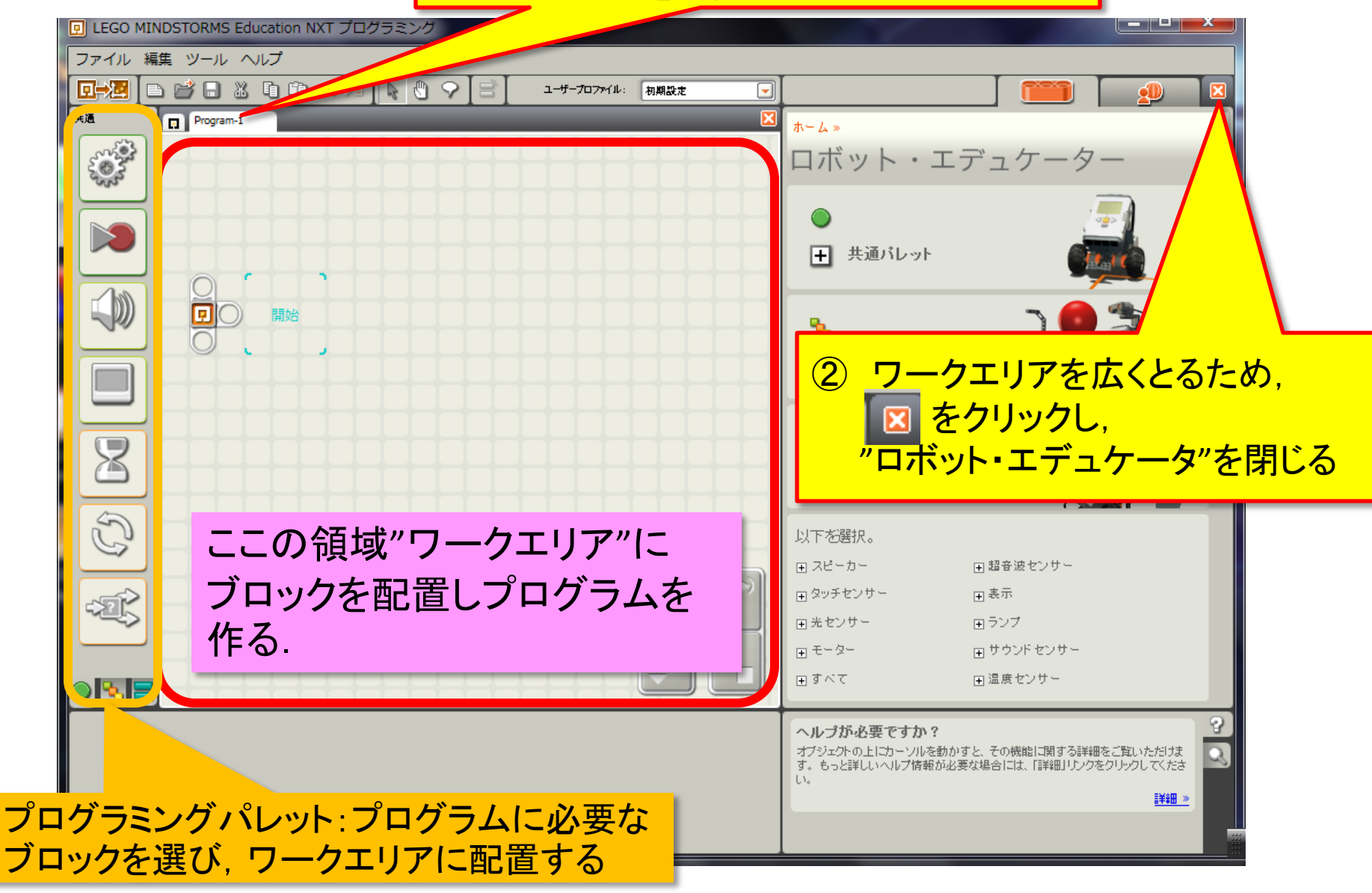

4. プログラミングブロックの選択

#### このプログラムの目的は、モータを駆動すること

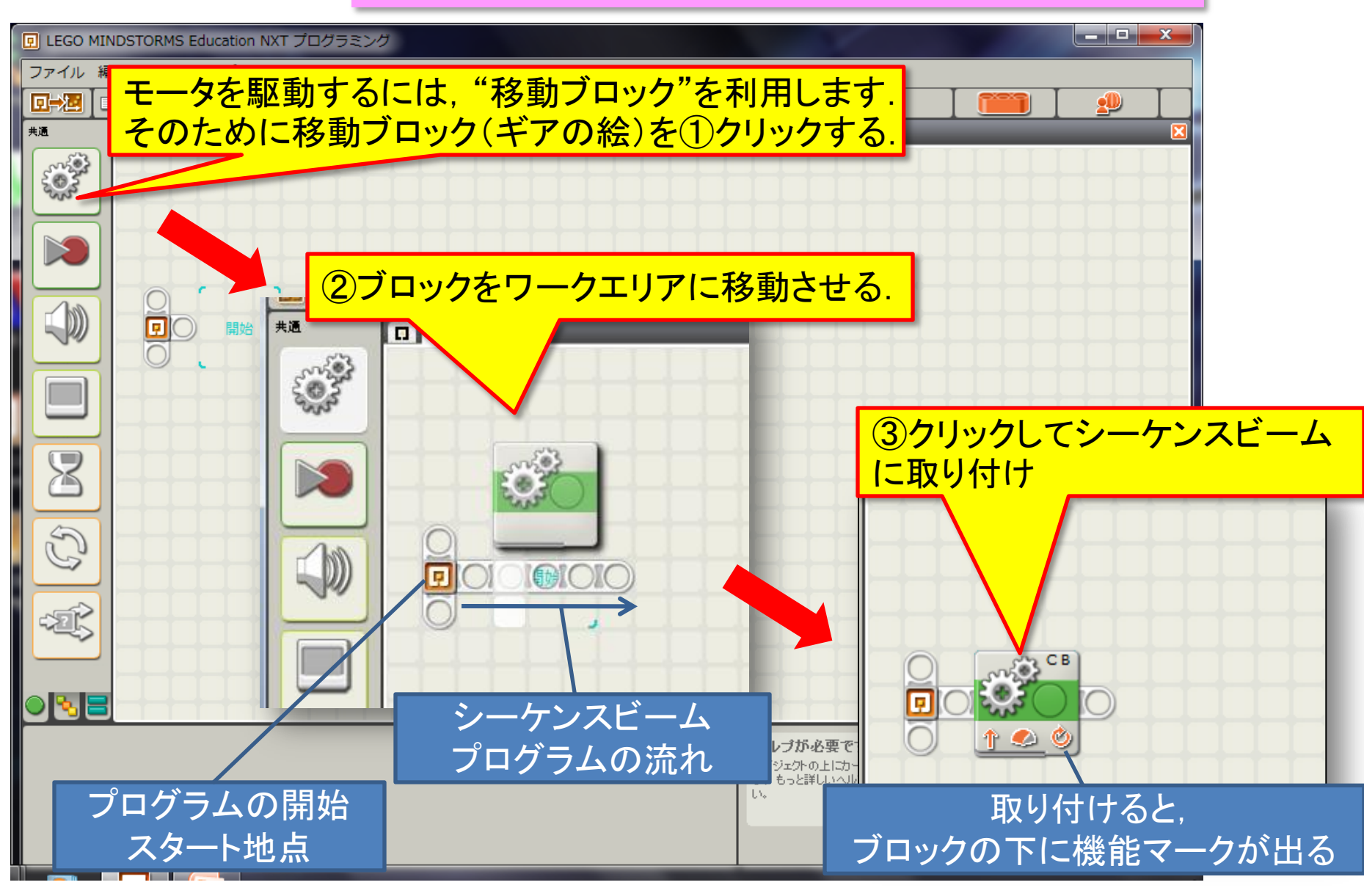

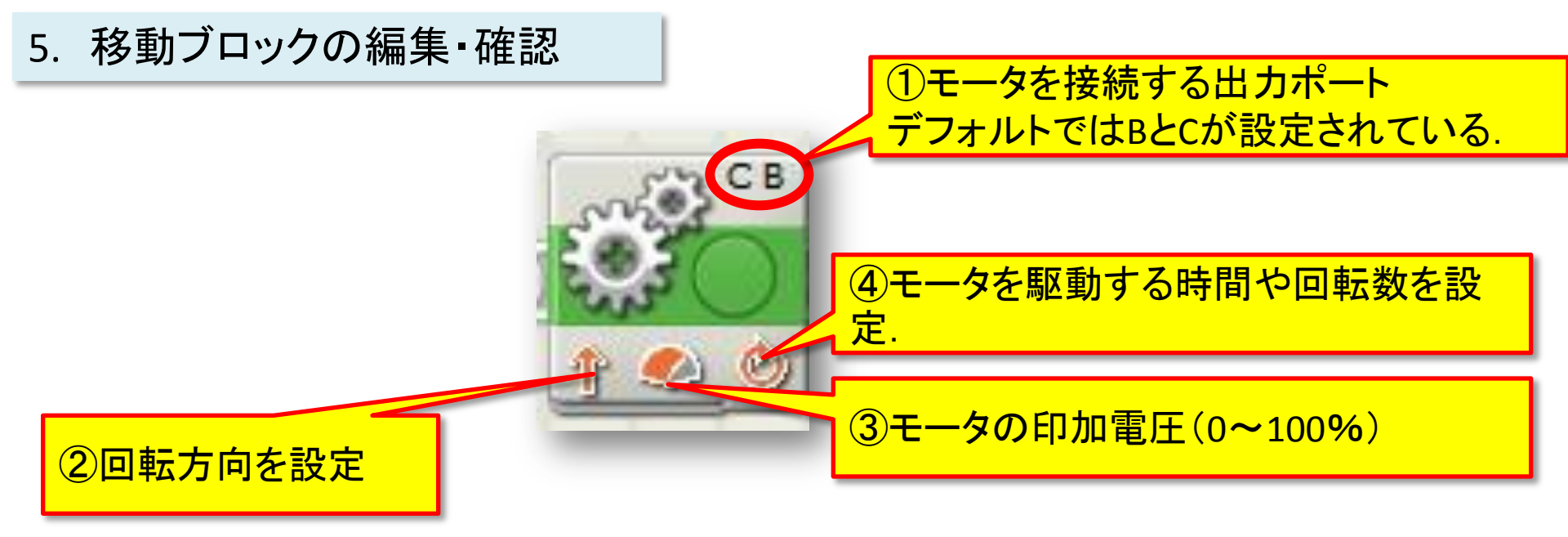

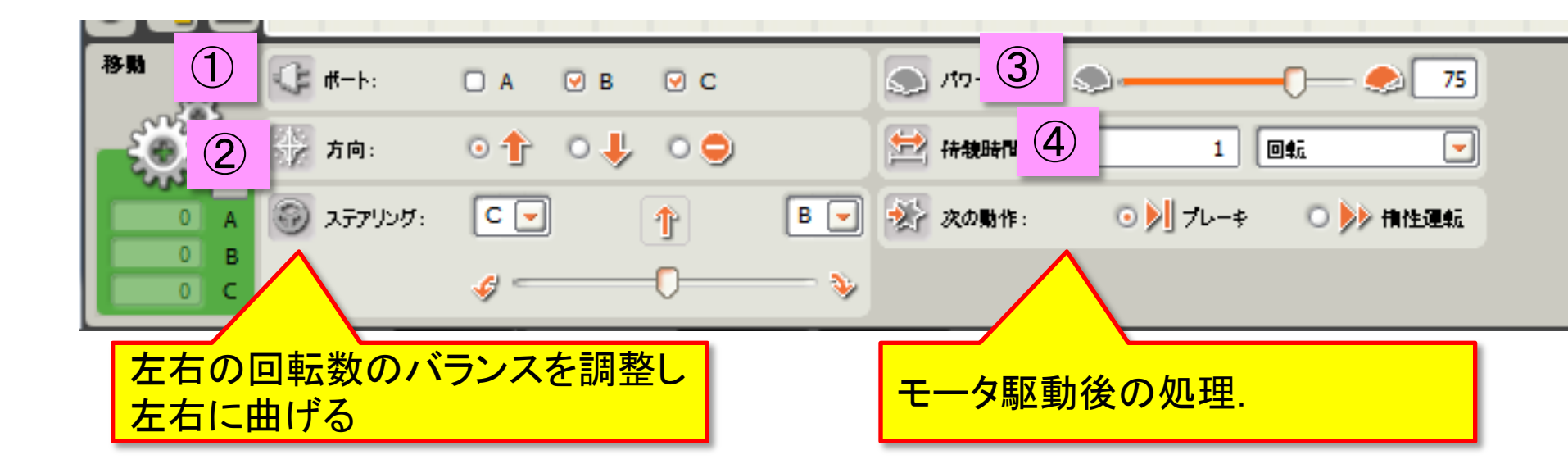

### 6. プログラムの保存

## 作成したプログラムを保存する.

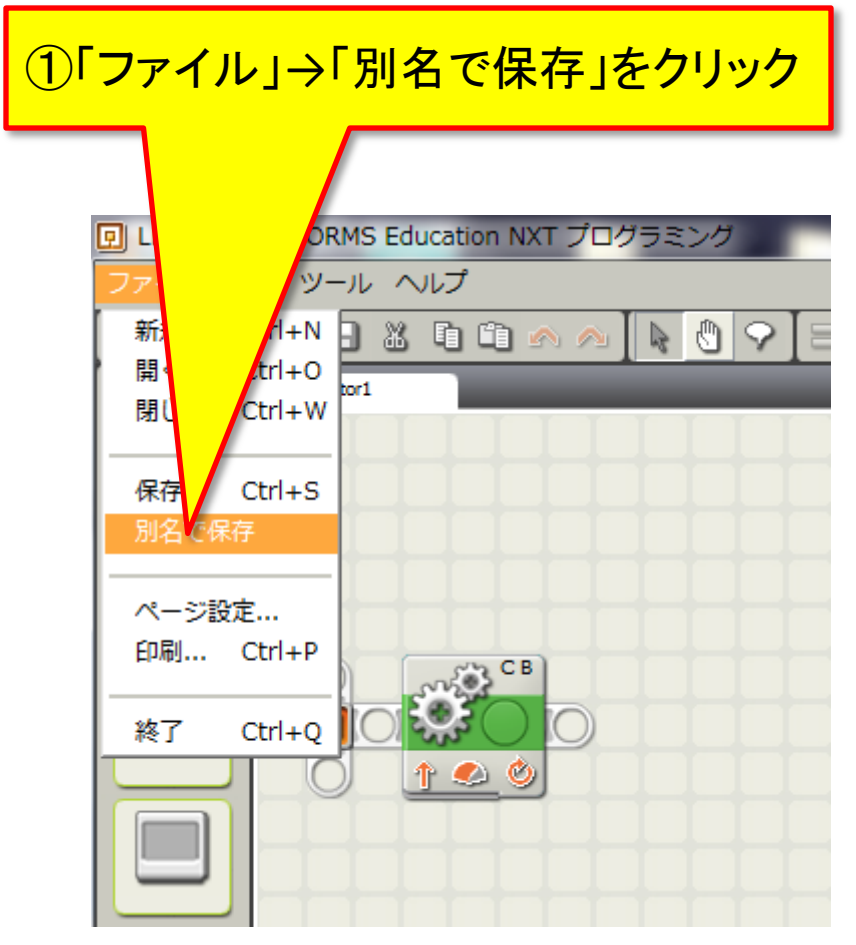

#### 6. プログラムの保存

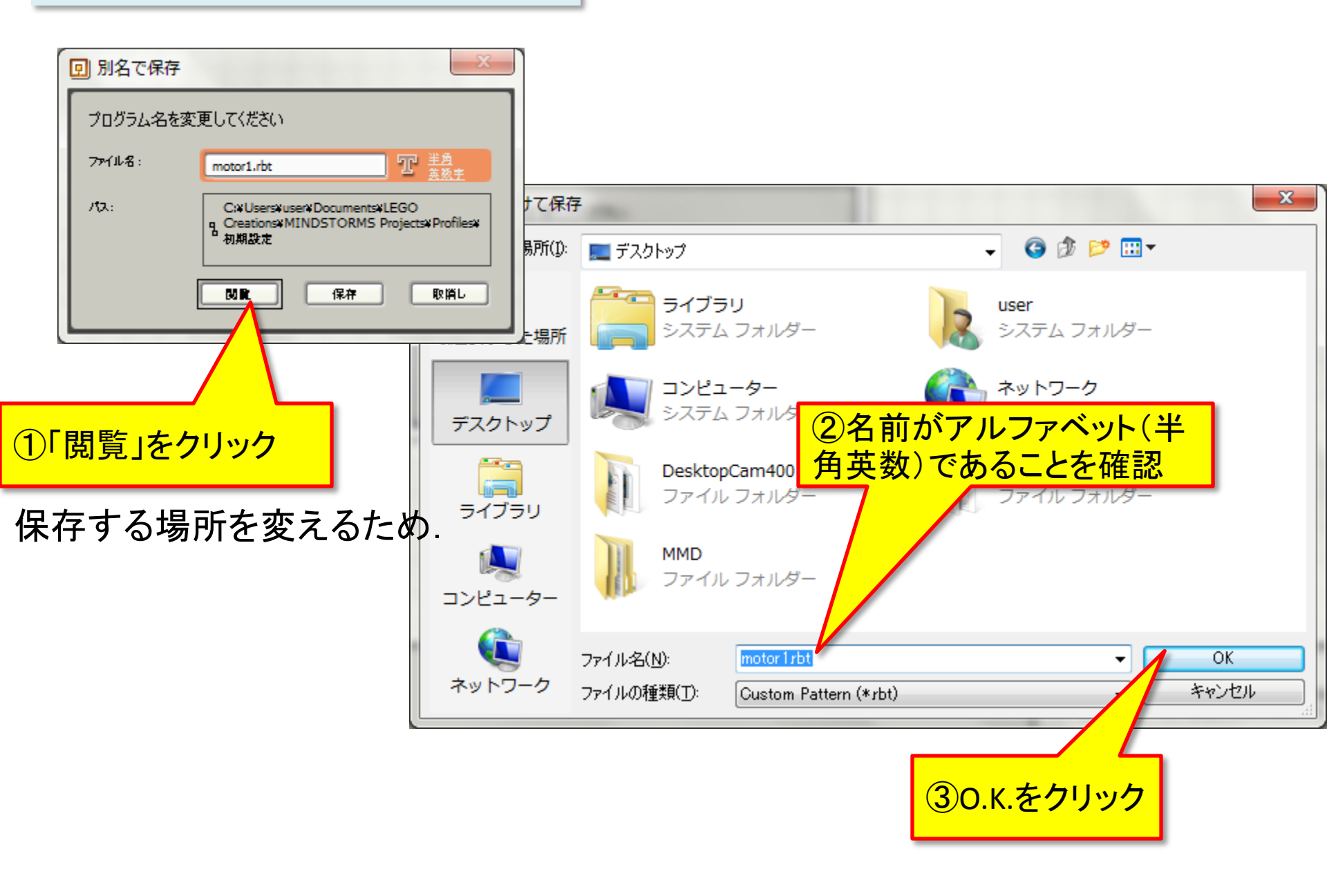

## 6. プログラムの保存

| 回別名で保存            |                                                                                 |
|-------------------|---------------------------------------------------------------------------------|
| プログラム名を変更してください   |                                                                                 |
| 7ምብሥቘ።            | motor1.rbt 卫 <u>差负</u>                                                          |
| 17a:              | C:#Users#user#Documents#LEGO<br>Creations#MINDSTORMS Projects#Profiles#<br>初期設定 |
|                   |                                                                                 |
|                   |                                                                                 |
| <mark>④</mark> 「伊 | ネ存」をクリック                                                                        |

2. NXTに作成したプログラムをダウンロード

- 1. 作成したプログラムをNXT本体にダウンロードする. (方法は第1回の資料を参照)
- 2. ダウンロードしたプログラムを実行する.

プログラムが動いたら

移動ブロックの動作設定を変えて, ロボットの動きを変えてみよう!

思い通りに動かせるようになったかな?